# Instructivo para la Solicitud de Título

Aquellos estudiantes que reunan los requisitos para la solicitud de un título y que deseen realizar el trámite podrán iniciar el proceso desde la plataforma EVA Fder-Títulos y Certificados.

# <u>1- Ingresar a EVA Fder</u>

El ingreso a la plataforma es con su cédula de identidad y clave de estudiante, accediendo directamente en este link <u>https://eva.fder.udelar.edu.uy</u>

o a través de un buscador digita "Nuevo EVA de Facultad de Derecho".

• Opción 1:

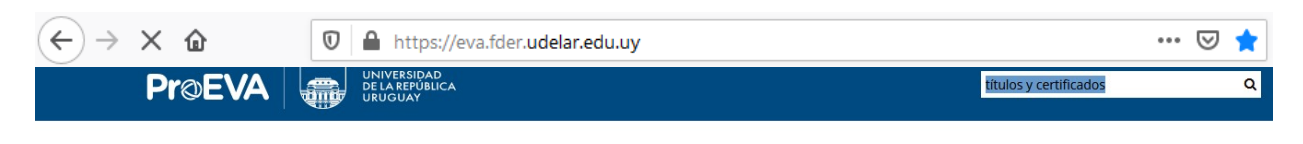

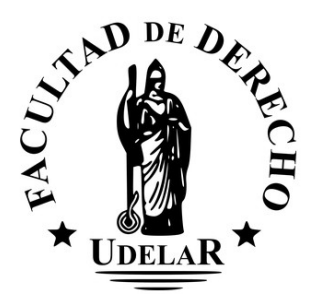

# Cuadro de búsqueda

En el buscador tendrá que colocar "títulos y certificados"

# Nota: Para poder ingresar correctamente la palabra "títulos" tendrá que escribirse con tilde.

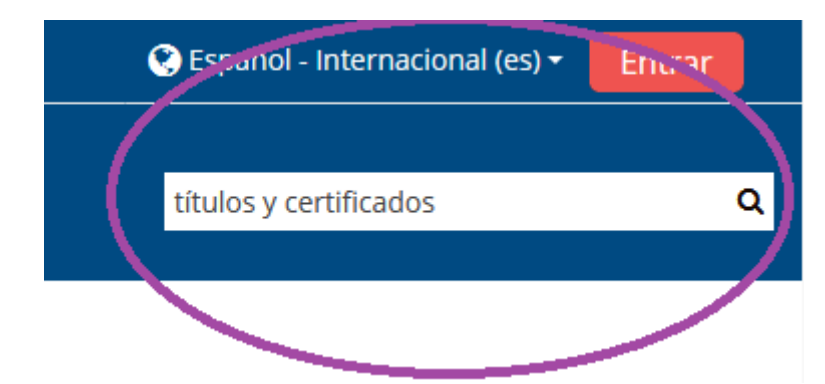

Títulos y Certificados (https://eva.fder.udelar.edu.uy/course/view.php?id=404)

Puede ingresar cliqueando sobre "Títulos y Certificados" o en "Ir"

|                                                                      |                                                                                                    |                            | ntrar              | al (es) 🕶 🛛 Entrar      |
|----------------------------------------------------------------------|----------------------------------------------------------------------------------------------------|----------------------------|--------------------|-------------------------|
| Pr@EVA 🛛 🚛                                                           | DELAREPERICA<br>URUGUAY                                                                             | Bu                         | scar Cursos        | ۹                       |
| A > Cursos > Buscar > títulos y certificad                           | los                                                                                                 |                            |                    |                         |
| Navegación     Seguna Principal     Anuncios de la página     Cursos | Resultados de la búsqueda: 1                                                                        | Categoría: Departamento    | o de Administració | ද<br>on de la Enseñanza |
|                                                                      | títulos y certificados                                                                              |                            |                    |                         |
| Programa de Entorn                                                   | os Virtuales de Aprendizaje de la Universidad de la República (ProEVA) - Departar<br><b>Pr</b> @EVA | nento de Apoyo Técnico Aca | démico (DATA)      |                         |

alizando una negociación TLS con mh-admin.universidad.edu.uy...

En "Opciones de matriculación" seleccione "Continuar" o directamente en

|                                                             | 😪 Español - Internacional (es) •                                                                | Entrar |
|-------------------------------------------------------------|-------------------------------------------------------------------------------------------------|--------|
| Pr©EVA 🛛                                                    | UNIVERSIDAD<br>DELA REPUBLICA<br>URUGUAY                                                        | ۵      |
| A > Cursos > Facultad de Derecho > Depa                     | rtamento de Administración de la Enseñanza > Títulos y certificados > Opciones de matriculación |        |
| 🛃 Navegación 🗉                                              |                                                                                                 |        |
| 68 Página Principal                                         | Opciones de matriculación                                                                       |        |
| > Páginas del sitio                                         | 🗢 Títulos y certificados                                                                        | 9      |
| <ul> <li>✓ Cursos</li> <li>✓ Facultad de Derecho</li> </ul> | Jefe de Sección: GIUDICE FERNANDO                                                               |        |
| > Abogacía - RRII - RRLL - unidades                         | <ul> <li>Auto-matriculación (Estudiante)</li> </ul>                                             |        |
| curriculares y o<br>> Cursos y actividades no               | Los invitados no pueden entrar a esta curso. Por favor acceda con sus datos.                    |        |
| curriculares                                                |                                                                                                 |        |
| de la Enseñanza                                             |                                                                                                 |        |
| Títulos y certificados                                      |                                                                                                 |        |
| Cursos Fder                                                 |                                                                                                 |        |
| zando una negociación TLS con mh-admin.universidad.ed       | u.uy                                                                                            |        |

Seleccione según corresponda:

| Si eres E\$TUDIANTE o EGRESADO o FUNCIONARIO:<br>INGRESĂ ACĂ |
|--------------------------------------------------------------|
| De lo contrario: INGRESÁ ACÁ                                 |
|                                                              |
|                                                              |

### 2- Ingreso personal

Se solicitará que ingrese su **cédula de identidad** ("Número de CI, incluyendo dígito verificador, sin puntos ni guión ") y la **clave de estudiante**, <u>no necesita un código</u> <u>diferente de acceso.</u>

| Documento          12345678         (Número de CI, incluyendo dígito verificador, sin puntos ni guión)         Contraseña         ••••••••         •••••••         Image: No permanecer conectado         Ingresar | > ¿Olvidó su contraseña?<br>> ¿Necesita ayuda? |  |  |
|----------------------------------------------------------------------------------------------------|------------------------------------------------|--|--|
|----------------------------------------------------------------------------------------------------|------------------------------------------------|--|--|

### 3- Información general

Al ingresar al espacio de Sección Títulos y Certificados en EVA Fder encontrará información general sobre los diferentes trámites que puede realizar en esta Sección y los instructivos con los procedimientos para cada uno de los casos.

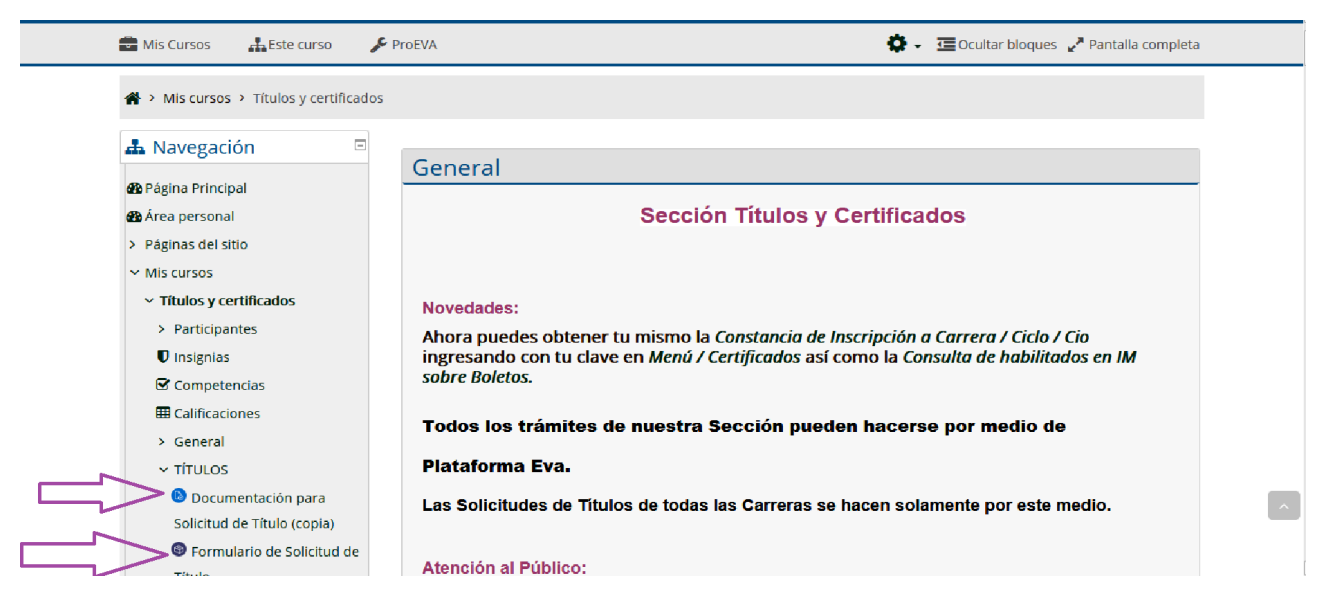

# 4- Procedimientos para el trámite de Solicitud de Título

# Se le solicitará:

- 4.1- Subir su documentación en formato PDF, cédula de identidad y partida de nacimiento si se contempla alguna de las particularidades mencionadas en los Art. 12 y 13 Ordenanza de Expedición de Título.
- 4.2- Completar el Formulario de Solicitud de Título

# Cédula de Identidad

Su documento de identidad debe estar vigente y en buen estado.

# Formatos aceptados: PDF

Verifique previamente al envío del documento que la imágen escaneada sea nítida.

**Presentación:** El documento debe estar en una única carilla y la cédula tendrá que visualizarse de ambos lados.

**Renombrar el archivo** según los datos personales: primer apellido\_primer nombre.pdf. (Ejemplo: perez\_juana.pdf), o enviada mediante foto digital.

# Entrega digital de documentos:

Escanear y subir el archivo al sitio correspondiente:

Agregar entrega, (a continuación de Estado de la entrega)

Archivos enviados y Guardar cambios

<u>Nota:</u> El medio para la recepción de la documentación es la Plataforma EVA Fder, no por correo.

# ¿Cómo subo la documentación solicitada?

Dentro del menú "Títulos seleccione **Documentación para Solicitud de Título** (copia):

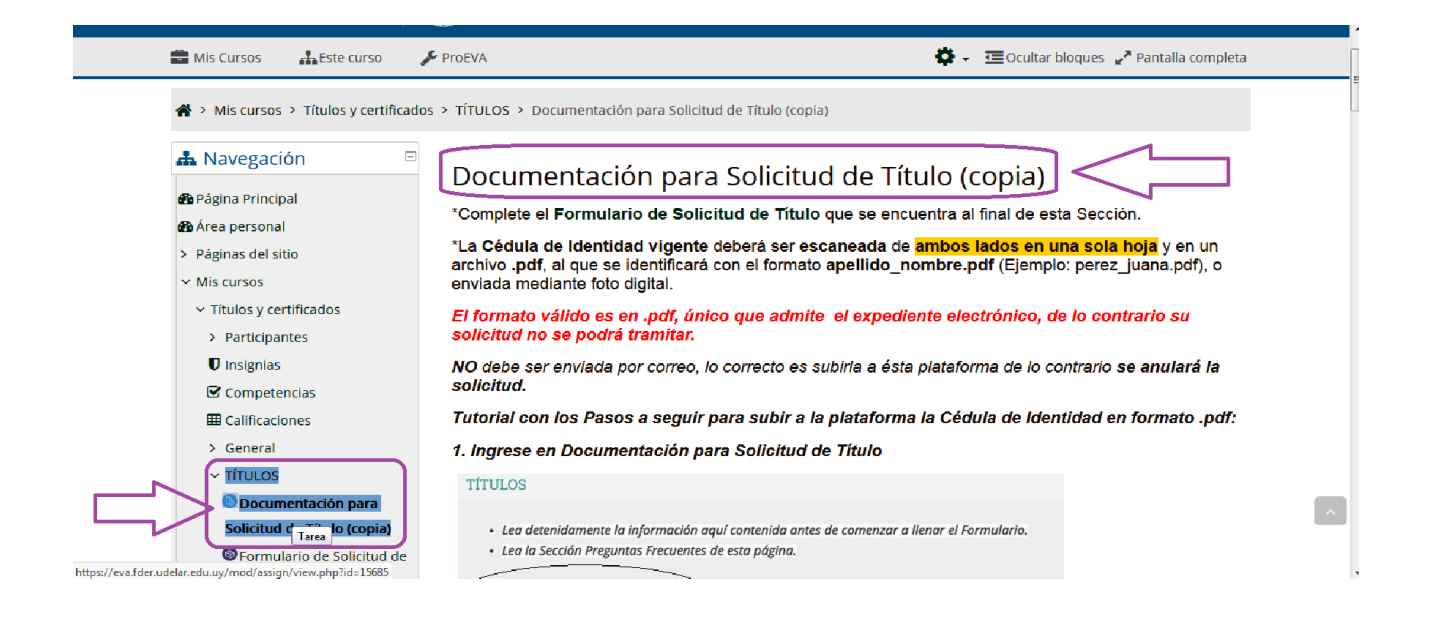

Al final del texto encontrará un cuadro con el nombre "**Estado de la entrega**" donde deberá seleccionar "**Agregar entrega**" para subir la documentación.

| 🚔 Mis Cursos 🛛 🕌 Este curso 🖌 | ProEVA                       | 🔅 🗸 🧮 Ocultar bloques 🖌 Pantalla completa    |
|-------------------------------|------------------------------|----------------------------------------------|
|                               | Stado de la                  | a entrega                                    |
|                               | Estado de la<br>entrega      | No entregado                                 |
|                               | Estado de la calificación    | Sin calificar                                |
|                               | Fecha de entrega             | jueves, 31 de mayo de 2018, 00:00            |
|                               | Tiempo restante              | La Tarea está retrasada por: 2 años 130 días |
|                               | Última<br>modificación       |                                              |
|                               | Comentarios de la<br>entrega | Comentarios (0)                              |
|                               |                              | Todavia no has realizado una entrega         |

Al haber seleccionado "**Agregar entrega**" lo redireccionará a una nueva pantalla donde podrá subir la documentación:

-Podrá trabajar con dos ventanas a la vez, eso le permitirá arrastrar el archivo conteniendo la documentación (previamente guardado en pdf) y soltarlo en el espacio identificado con la leyenda "*Puede arrastrar y soltar archivos aquí para añadirlos*".

| 💼 Mis Cursos 🛛 🛔 Este curso 🔗                                       | ProEVA                                 | 🔅 🗸 🔚 Ocultar bloques 🖉 Pantalla completa                    |   |
|---------------------------------------------------------------------|----------------------------------------|--------------------------------------------------------------|---|
|                                                                     | Archivos enviados                      | Tamaño máximo de archivo: 20MB, número máximo de archivos: 5 |   |
|                                                                     | ACTIVIDAD PREVIA<br>Novedades (oculto) | PRÓXIMA ACTIVIDAD<br>Formulario de Solicitud de Título       |   |
|                                                                     |                                        | Ir a 🕈                                                       |   |
| https://eva.fder.udelar.edu.uy/mod/forum/view.php?id=15684&forcevie | w=1                                    |                                                              | _ |

# Presione el archivo y lo mueve hasta el recuadro, luego guarde los cambios

#### Tamaño máximo de archivo: 20MB, número máximo de archivos: 5 Archivos enviados \* = D Archivos P Å. ➔ Mover Pairas Usar Suelte los archivos a subir aquí Pérez Juana **1-CLICK EN ARCHIVO** 2-MANTENGA LA **SELECCIÓN HASTA** Guardar cambios **MOVERLO AL** DACIO INIDIC -

# realizados en "Guardar cambios"

# Formulario de solicitud

Para completar el formulario seleccione "*Responda a las preguntas*", como se indica a continuación:

| Mis Cursos 🚣 Este curso 🥖                                        | ProEVA ProEVA Image: Constant of the second second seco | Pantalla completa                               |
|------------------------------------------------------------------|----------------------------------------------------------------------------------------------------|-------------------------------------------------|
| Agina Principal                                                  | Formulario de Solicitud de Título                                                                                                    | andiantar                                       |
| 🍘 Área personal                                                  | vista general Eultal preguntas Planulias Analisis Mustral respuestas Musural no resp                                                                                                    | onuientes                                       |
| <ul> <li>&gt; Páginas del sitio</li> <li>~ Mis cursos</li> </ul> | Vista general                                                                                                    |                                                 |
| <ul> <li>Títulos y certificados</li> </ul>                       | Respuestas enviadas: 5<br>Pregantas: 22                                                                                                    |                                                 |
| > Participantes                                                  |                                                                                                    |                                                 |
| 🛡 Insignias                                                      | Responda a las preguntas                                                                                                    |                                                 |
| 🕑 Competencias                                                   |                                                                                                    |                                                 |
| I Calificaciones                                                 | ACTIVIDAD PREVIA                                                                                                    | IVIDAD                                          |
| > General                                                        | Documentación para Solicitud de Título (copia)     Formulario de Solicitud de Ce                                                                                                    | ertificado >>>>>>>>>>>>>>>>>>>>>>>>>>>>>>>>>>>> |
| ✓ TÍTULOS                                                        |                                                                                                    |                                                 |
| 🕒 Documentación para                                             | Ir a 💠                                                                                                    |                                                 |
| Solicitud de Título (copia)                                      | ٥                                                                                                    |                                                 |
| Formulario de Solicitud de                                       |                                                                                                    |                                                 |
| Título                                                           |                                                                                                    |                                                 |
| > CERTIFICADOS                                                   |                                                                                                    |                                                 |
| > PREGUNTAS FRECUENTES                                           |                                                                                                    |                                                 |

Para que su solicitud sea registrada es necesario que al finalizar presione "*Enviar respuestas*".

| 💼 Mis Cursos 🛛 🚠 Este curso             | 🖋 ProEVA                                                                       |                                                                                                    | 😧 🗸 🧮 Ocultar bloques 🦨 Pantalia o                                               | completa |
|-----------------------------------------|--------------------------------------------------------------------------------|----------------------------------------------------------------------------------------------------|----------------------------------------------------------------------------------|----------|
|                                         | Declaro haber completado y<br>tener al día el Formulario<br>Continuo de Grado. | Declaro haber completado y tener al día<br>la Universidad de la República. Sin este r<br>Automáticamente. | el Formulario Continuo de Grado solicitad<br>requisito esta Solicitud se anulará | io por   |
|                                         | Erreste formulario hay camp                                                    | os obligatorios 🕖<br>Cancelar                                                                             |                                                                                  |          |
|                                         | <ul> <li>ACTIVIDED PREV</li> <li>Documentación par</li> </ul>                  | IA<br>a Solicitud de Título (copia)                                                                       | PRÓXIMA ACTIVIDAD<br>Formulario de Solicitud de Certificado                      | »        |
|                                         |                                                                                | Ir a                                                                                                    | ÷                                                                                |          |
| Programa de Entornos V                  | 'irtuales de Aprendizaje de la Univer                                          | sidad de la República (ProEVA) - Departament                                                              | to de Apoyo Técnico Académico (DATA)                                             |          |
| Esperando a mh-admin.universidad.edu.uy |                                                                                |                                                                                                    |                                                                                  |          |

# Confirmación de su solicitud

# Confirmación automática

Inmediatamente al subir la documentación usted recibirá un correo automático con el procedimiento realizado, de no verlo en la carpeta de **Recibidos** verifique en **Spam.** 

# Confirmación de recepción de la documentación

Dentro de las 48 horas el estudiante recibirá un comentario con la respuesta de recepción de la documentación enviada, además del **número de control de su título.** 

Se le asignará un número de control siempre que haya enviado la documentación correctamente, en el plazo establecido (dentro de las 48 horas) y no mantenga sanciones por formulario estadístico.

# 5- Formularios Estadísticos

**Completar los formularios estadísticos** es requisito indispensable para la solicitud de títulos.

Los estudiantes que soliciten un título total también deberán completar el Formulario de Egreso.

Para completar los formularios deberá ingresar al Portal del estudiante:

### https://estudiantes.udelar.edu.uy/

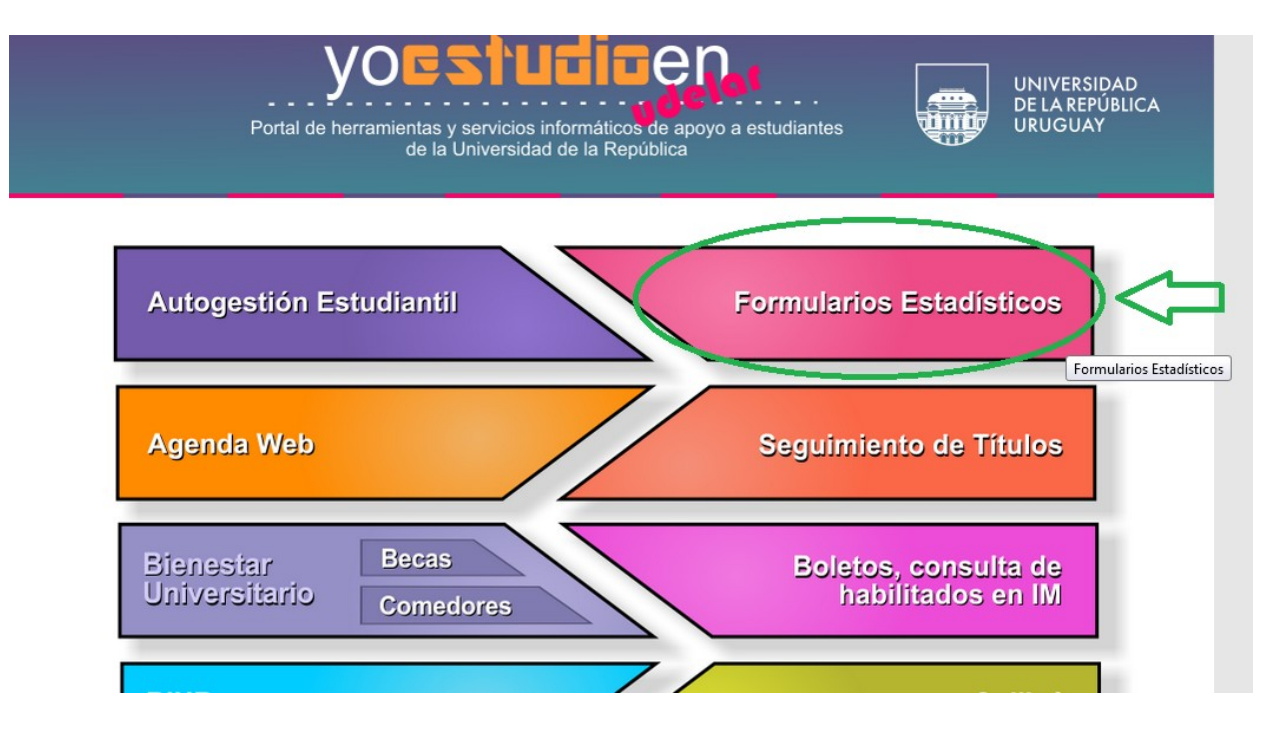

# Formulario Contínuo de Grado

Completar por todas las carreras que se encuentre inscripto en Facultad de Derecho.

### SISTEMA DE FORMULARIOS

|   | Formularios para completar                                                                                        |
|---|----------------------------------------------------------------------------------------------------|
| 4 | Estudiantes<br>Grado y Posgrado<br>Grado y Posgrado                                                               |
|   | FormA-Estudiantes de Grado<br>Período: Lunes 13/01/2020 hasta el Domingo 11/10/2020                               |
|   | FormA-Estudiantes de Posgrado<br>Período: Lunes 13/01/2020 hasta el Domingo 11/10/2020                            |
|   | Formulario de Inscripción al Espacio Psicológico Virtual<br>Período: Jueves 04/06/2020 hasta el Martes 15/12/2020 |
|   | Consultar Estado de un Formulario                                                                                 |

### Formulario de Egreso

# En la solapa Egresados Grado y Posgrado selecciona FormA-Egreso de Grado

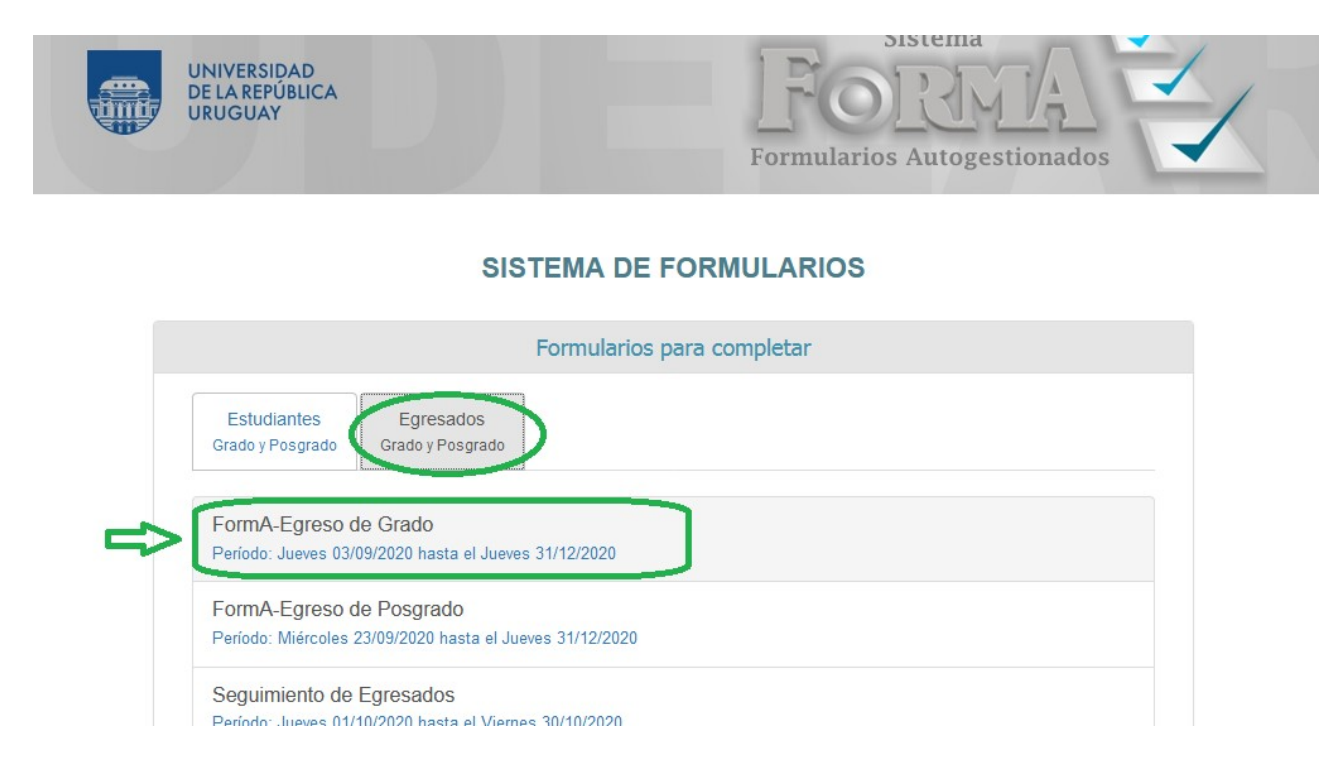